## 学習用端末 インターネット履歴 確認の仕方

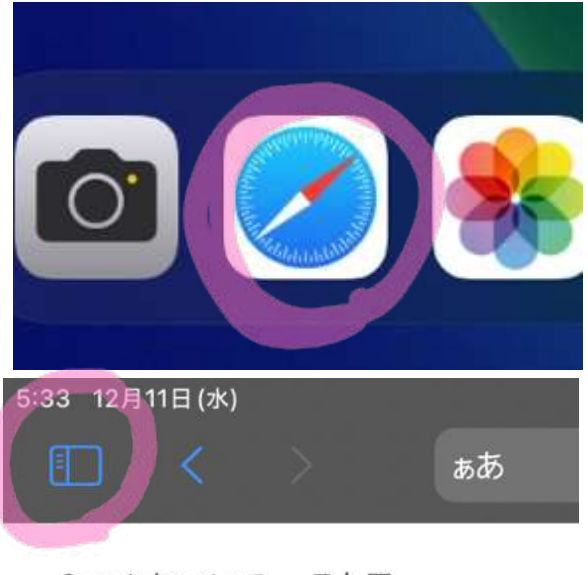

Googleについて ストア

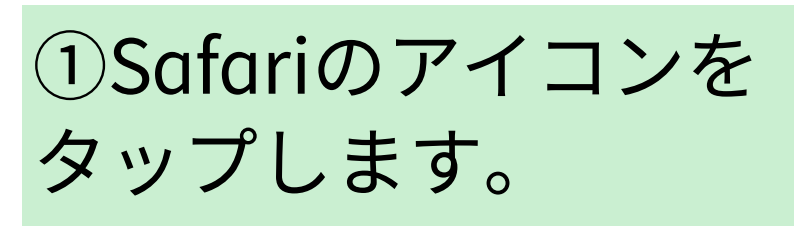

 
 定上のマークをタップ
します。

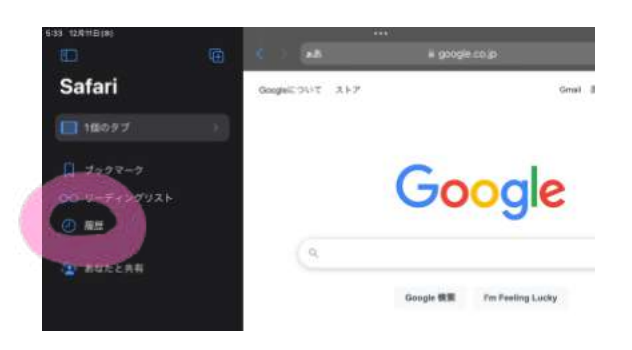

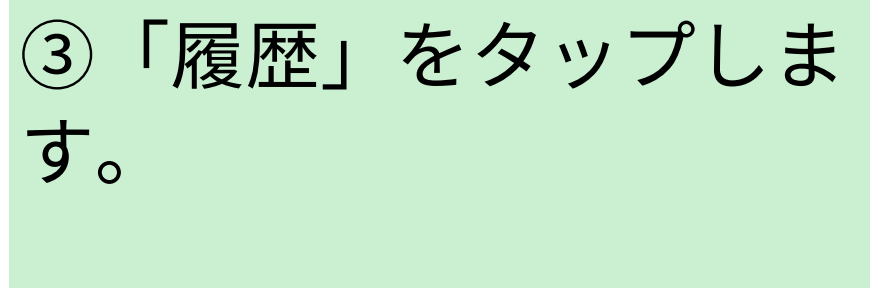

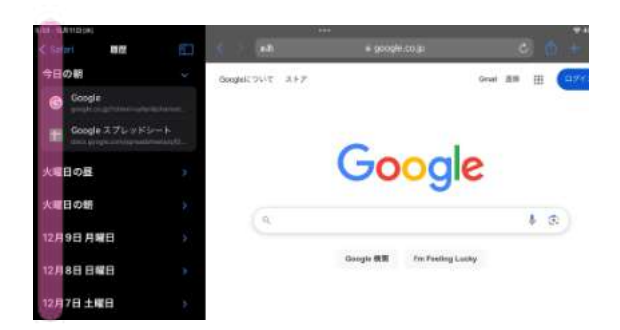

④日付によって分かれて いるところをタップしま す。

## 学習用端末写真の中身確認の仕方

## ①写真のアイコンをタッ プします。

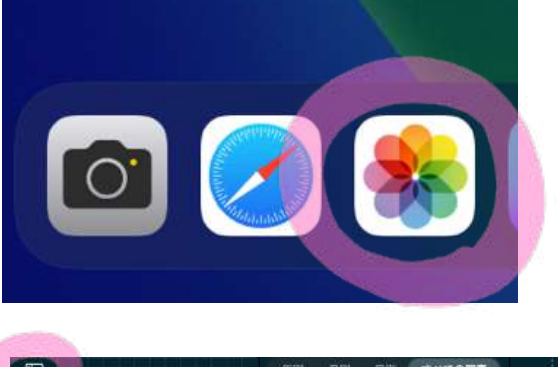

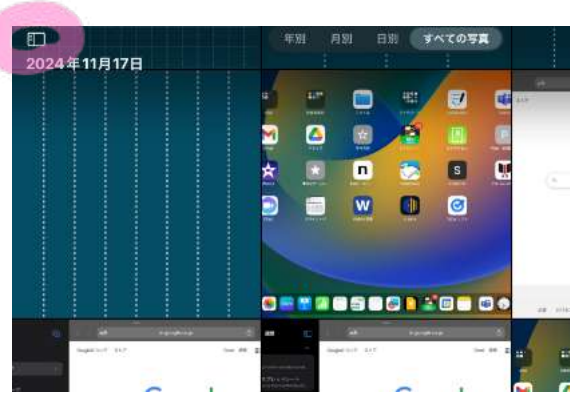

②ライブラリで一覧が確認できます。左上を押すと、項目ごとに分かれます。

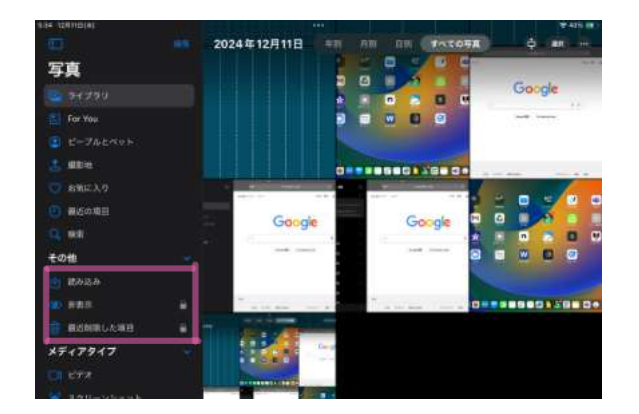

③ロックがかかっている 場合もあります。こちら も確認をお願いします。

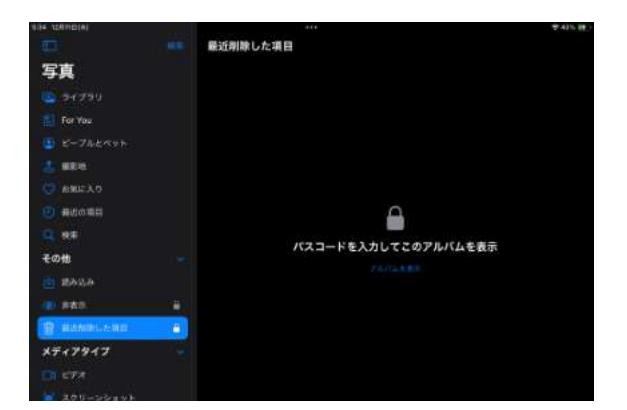

④パスコードは、全校統一 「2021」です。違っていな いかどうかも確認をお願い します。